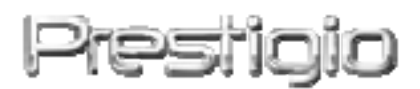

## Prestigio GeoVision 430

## GPS навигационна и мултимедийна система

Ръководство за ползване

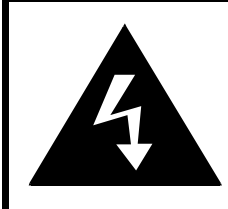

# CAUTION

## RISK OF ELECTRIC SHOCK DO NOT OPEN!

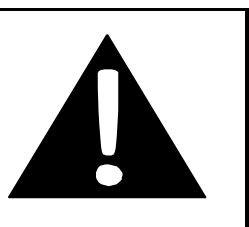

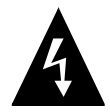

Означението "светкавица със стрелка" в равностранен триъгълник служи, за да предупреди потребителя за неизолирано "опасно напрежение" в корпуса на продукта.

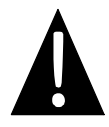

Удивителната в равностранен триъгълник цели да предупреди потребителя за наличието на важни инструкции за поддръжка (сервиз) в документацията към устройството.

## внимание

- За да намалите опасността от токов удар, не сваляйте задния капак. В устройството няма части, които потребителят трябва да подменя или поправя сам. Поверете сервиза само на квалифициран персонал. Изключете устройството от контакта, ако няма да го използвате дълго време.
- Производителят няма да се счита отговорен за повреди, дължащи се на модификации на продукта, извършени от неоторизирани лица.
- 3. Съществува опасност от повреда на батерията, ако тя не се постави правилно.

## ПРЕДУПРЕЖДЕНИЕ:

Пазете устройството от намокряне и не го дръжте в близост до предмети, съдържащи течности!

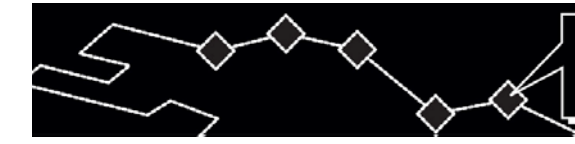

# Съдържание

- 1. Начало на работа
  - 1.1 Инструкции за сигурност
  - 1.2 Окомплектовка
- 2. Преглед на устройството
  - 2.1 Изглед отпред и отгоре
  - 2.2 Изглед отляво и отдясно
  - 2.3 Изглед отзад
- 3. Системни инструкции
  - 3.1 Включване на външна GPS-антена
  - 3.2 Включване на слушалки
  - 3.3 Включване към компютъра
  - **3.4** Поставяне на SD карта
  - 3.5 Включване на мрежов адаптер
  - 3.6 Включване на автомобилен адаптер
- 4. Навигация
- 5. Изображения
  - 5.1 Запазване на файлове
  - 5.2 Преглед на файлове
- 6. Настройки
  - **6.1** Език
  - 6.2 Дата и час
  - 6.3 Сила на звука
  - 6.4 Яркост на екрана
  - 6.5 Екран
  - 6.6 Захранване
- 7. Използване на стойката за автомобил
- 8. Решаване на проблеми

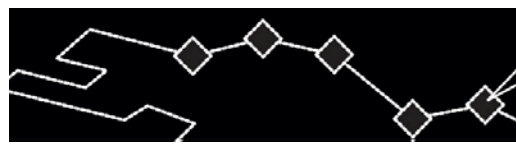

## 1. Начало на работа

Благодарим Ви, че избрахте Prestigio GeoVision 430 GPS навигационна и мултимедийна система. Моля, прочетете внимателно инструкциите, включени в настоящото ръководство, преди да започнете да работите с устройството.

## 1.1 Инструкции за сигурност

- Вземете предвид всички предупреждения, включени в упътването.
- Следвайте всички инструкции.
- Не използвайте устройството в близост до вода.
- Почиствайте устройството само със сухо парче плат.
- Не закривайте вентилационните отвори. Поддържайте добра вентилация около продукта. Не поставяйте уреда на легло, диван или подобни повърхности, които блокират вентилацията. Инсталирайте съгласно инструкциите на производителя.
- Не инсталирайте близо до източници на топлина като радиатори, печки ел.уреди (вкл. усилватели), които произвеждат топлина.
- Контактът от захранващата мрежа трябва да бъде инсталиран близо до уреда, с технически изправен бушон;
- Пазете захранващия кабел от настъпване
- Използвайте само аксесоари, одобрени от производителя.
- Използвайте само с количка, стойка или скоба одобрени или продавани от производителя.
- Изключете устройството от захранващата мрежа в случай на гръмотевични бури или когато не го използвате за дълъг период от време.
- Възлагайте сервизирането само на квалифициран персонал. Сервизно обслужване се налага, когато апаратът е бил повреден по някакъв начин: повреден захранващ кабел или контакт, разливане на течност върху устройството, излагане на дъжд или влага, изпускане на устройството на пода и пр.

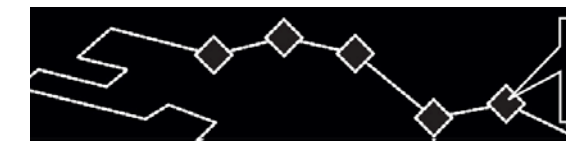

## 1.2 Окомплектовка

| Единица     | Описание                        | Количество |
|-------------|---------------------------------|------------|
| a<br>Busice | Prestigio GeoVision<br>430      | 1          |
|             | Ръководство на<br>потребителя   | 1          |
|             | Инсталационен<br>компакт - диск | 1          |
|             | GPS-антена                      | 1          |
|             | АС- адаптер                     | 1          |
| 4D          | Автомобилен адаптер             | 1          |
|             | Стойка за стъкло                | 1          |
| 000         | USB- кабел                      | 1          |
|             | Монтажна стойка                 | 1          |
| /           | Touch-screen писалка            | 1          |

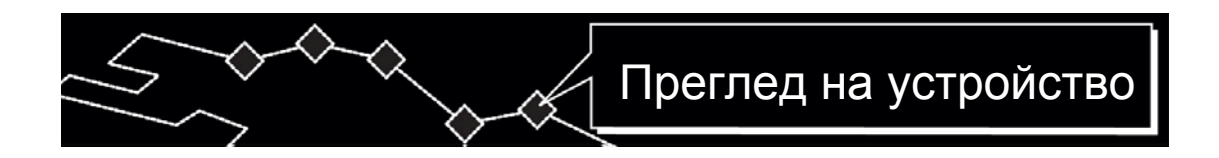

## 2. Преглед на устройството

## 2.1 Изглед отпред и отгоре

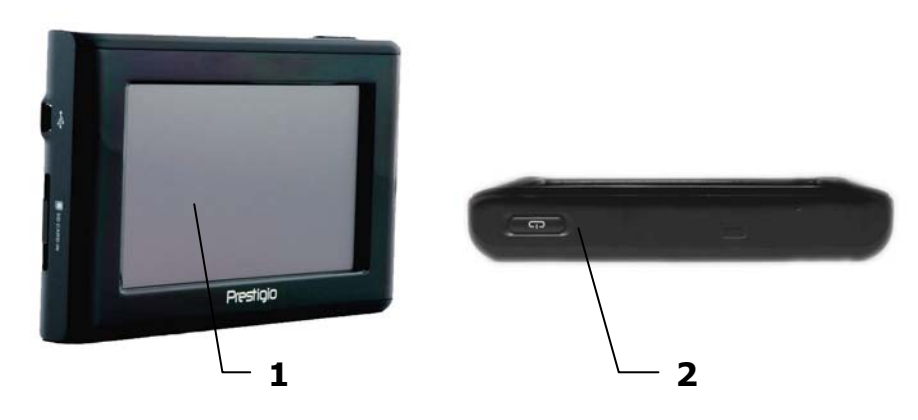

1. LCD-екран 4.3"

## 2. Бутон за захранване

Натиснете и задръжте бутона за включване или изключване на устройството

## 2.2 Изглед отляво и отдясно

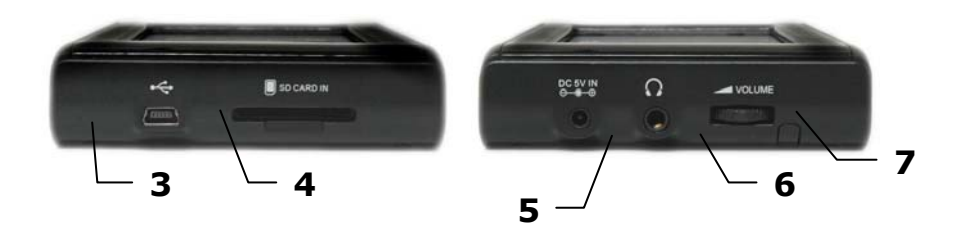

## 3. USB Порт

Използва се за включване към компютър.

## 4. Вход за SD карти

Използва се за включване на мултимедийни карти от типа SD.

## 5. Изход за на захранване (DC 5V)

Използва се за включване на автомобилен или мрежови адаптер.

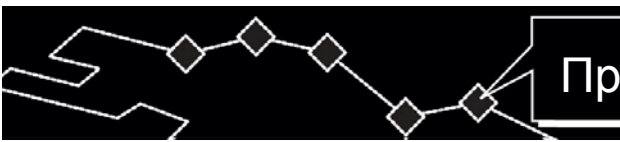

## 6. Изход за слушалки

Използва се за свързване на слушалки. Когато слушалките са свързани с този изход, говорителят автоматично се изключва.

## 7. Регулатор на звука

Регулира нивото на силата на звука на устройството

## 2.3 Изглед отзад

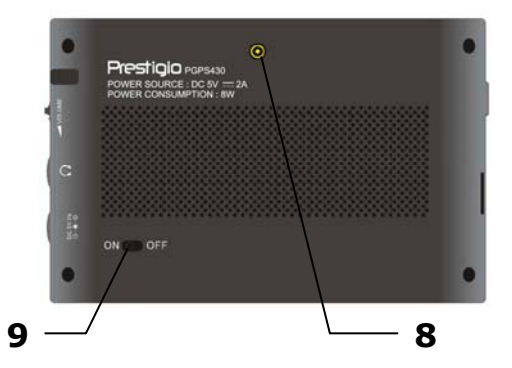

## 8. Вход за външна GPS-антена

Използва се за включване на външна GPS-антена.

#### 9. Превключвател на захранване

Използва се за включване или изключване на захранването.

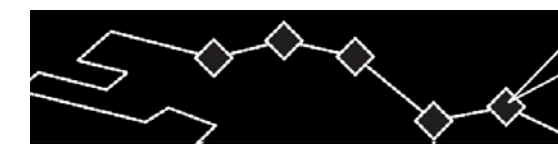

# Системни инструкции

3. Системни инструкции

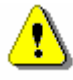

## ПРЕДПАЗВАНЕ:

Преди включване на устройство към други аксесоари или уреди, се уверете, че то е изключено и към него не е включено друго периферийно оборудване, защото това може де е причина за неговата повреда.

## 3.1 Включване на външна GPS-антена

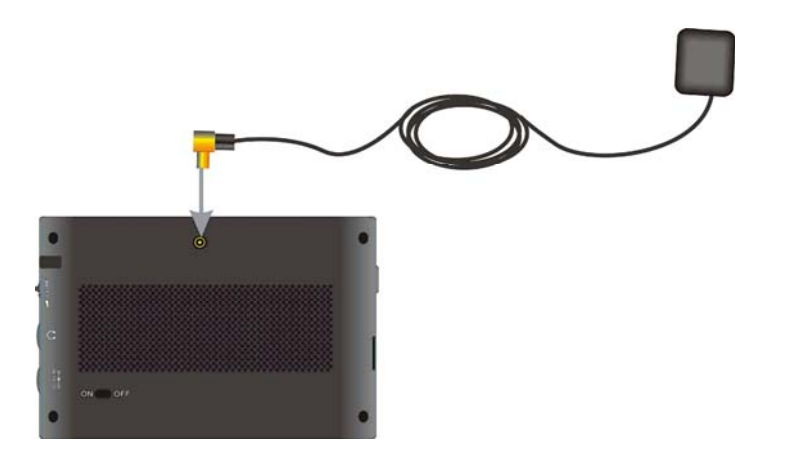

- 1. Уредът е снабден с допълнителна GPS антена, която може да се свърже към него за получаване на по-добър сателитен сигнал.
- Просто свържете изхода на антената към входа на устройството и поставете антената на открито.

3.2 Включване на слушалки

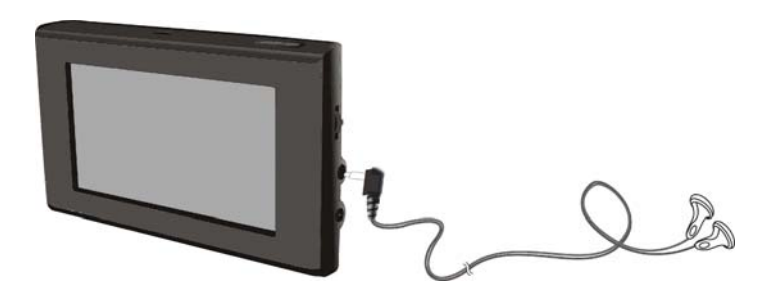

- Включете включените в комплекта слушалки към входа на десния панел на устройство.
- При включване на слушалките, говорителят автоматично се изключва.

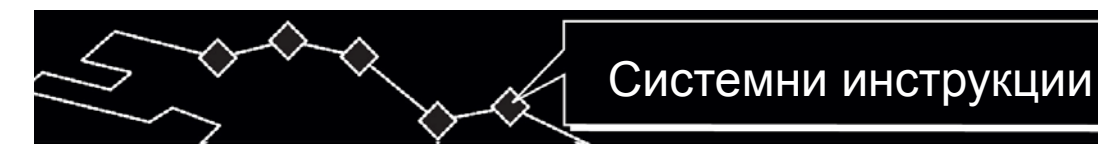

## 3.3 Включване към компютъра

⚠

## внимание:

# Преди да започнете, моля инсталирайте ActiveSync coфтуера, който е включен на компакт диск.

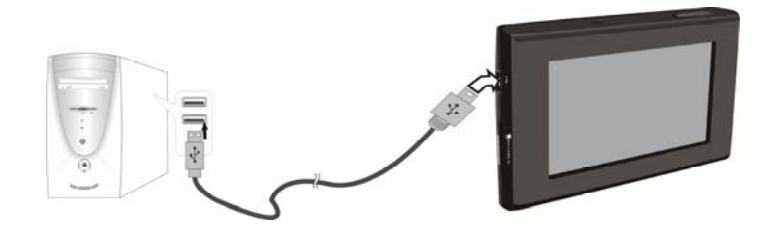

Това устройство има USB порт за включване към компютъра и подновяване на данни. Спазвайте следните инструкции:

- 1. Инсталирайте драйверите компютъра.
- Включете устройство към компютъра с помощта на USB кабел и пуснете устройство.
- В папка "Мой компютър" ще се появи ново мобилно устройство "Mobile Device".

#### 3.4 Поставяне на SD карта

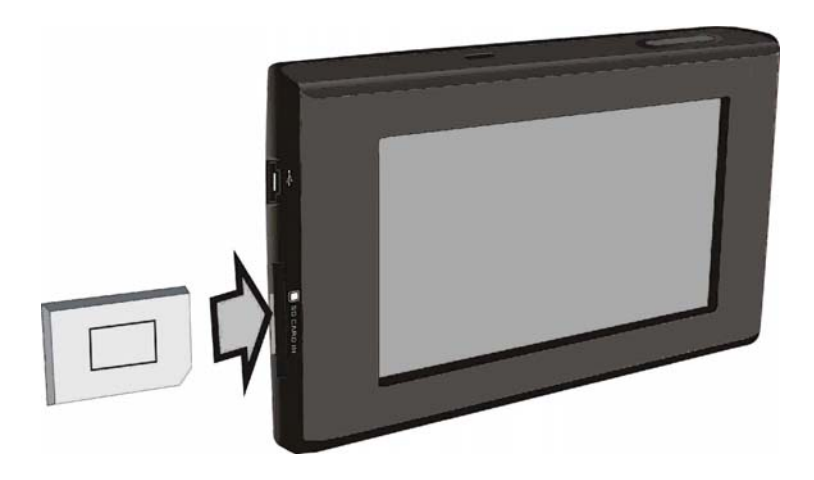

- 1. Поставете SD картата по начина, по който е показано на илюстрацията вляво
- 2. Натиснете леко картата, когато решите да я извадите от слота.

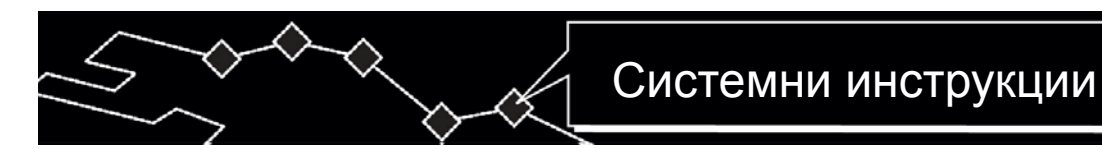

## 3.5 Включване на мрежови адаптер

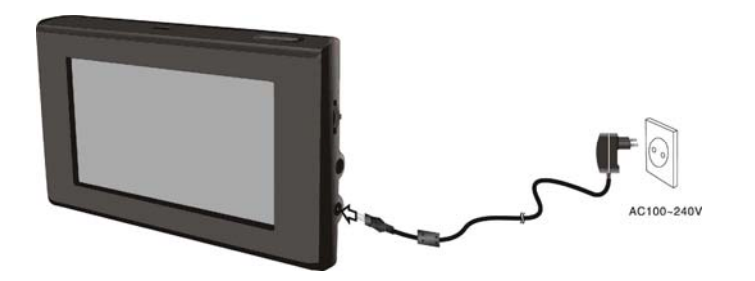

- Свържете АС адаптера към дясната страна на устройството в изхода "DC 5V IN", както е на илюстрацията.
- Свържете другия край на адаптера към занулен електрически контакт от мрежата.

#### <u>З</u>абележка:

- 1. Изключете захранването на устройството преди свързване.
- Когато използвате захранващ адаптер, LCD екранът ще бъде по-ярък, отколкото при работа на батерия.

## 3.6 Включване на автомобилен адаптер

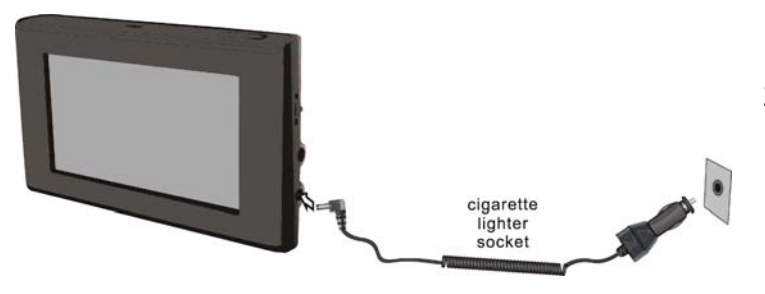

- 1. Устройството се доставя с адаптер за кола за захранване по време на път.
- Свържете адаптера за кола към изхода за захранване, а другия край към гнездото на запалката в автомобила, както е показано на илюстрацията вдясно.

#### Внимание:

- Не работете с устройството, докато шофирате.
- Разположете устройството в подходящо положение за гледане.
- Откачете устройството от адаптера за кола, когато стартирате колата.

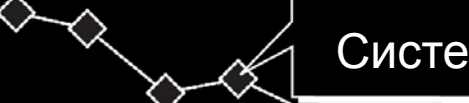

# Системни инструкции

# Вниман

## Внимание:

Вашият портативен GPS идва с вградена презареждаема батерия. Заредете докрай батерията преди първото използване. Времето за зареждане в нормалния случай е около 3,5 часа. Една напълно заредена батерия осигурява около 3 часа ползване.

- Новите батерии трябва да са напълно заредени преди първоначална употреба.
- Батерията трябва да се използва и зарежда при температури между 0°-38°С.
- Поддържайте добра вентилация около продукта за избягване на прегряване. Не поставяйте продукта на легло, диван или друга повърхност, която може да блокира вентилационните отвори.
- Когато нивото на батерията е ниско, на екрана се появява меню с индикация, а около 5 мин. по-късно устройството ще се изгаси автоматично

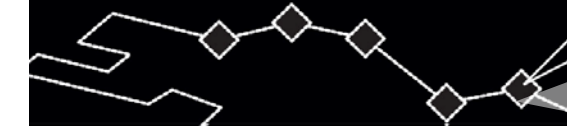

## 4. Навигация

За допълнителна информация относно навигационните функции на вашата GPS-навигация, моля прочетете внимателно пълния текст с упътвания, който се намира на компакт диска, включен в комплекта. За да отворите инструкциите, поставете компакт диска в CD устройството на вашия персонален компютър. В папка Manuals на съответния модел навигатор, отворете документа с избрания от вас език.

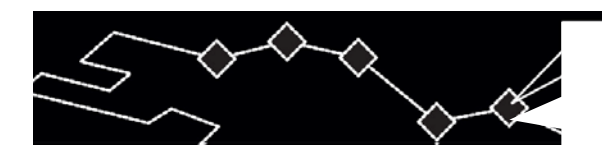

## 5. Изображения

C Prestigio GeoVision 430 можете да разглеждате и отваряте файлове от типа MP3, JPEG и MPEG-4. За целта трябва предварително да запаметите тези файлове на SD карта, която да поставите във вашето устройство.

## 5.1 Запазване на файлове

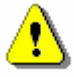

#### Внимание:

Не запазвайте файлове от типа MP3, JPEG и MPEG-4 на flashпамет, съдържащи карти. Опитът за промяна на съдържанието на flash-памет с карти може да доведе към загуба или повреда на данни.

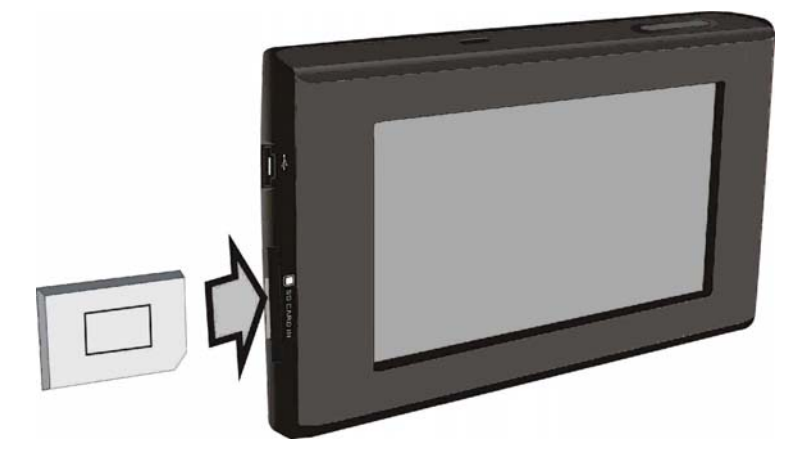

- Поставете SD картата със записани на нея файлове (бъдете сигурни, че поставяте правилно картата във входа на устройството).
- 2. Включете устройство. Файловете ще бъдат прочетени автоматично.

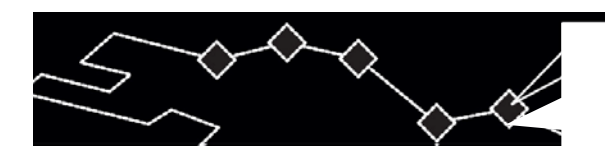

5.2 Преглед на файлове

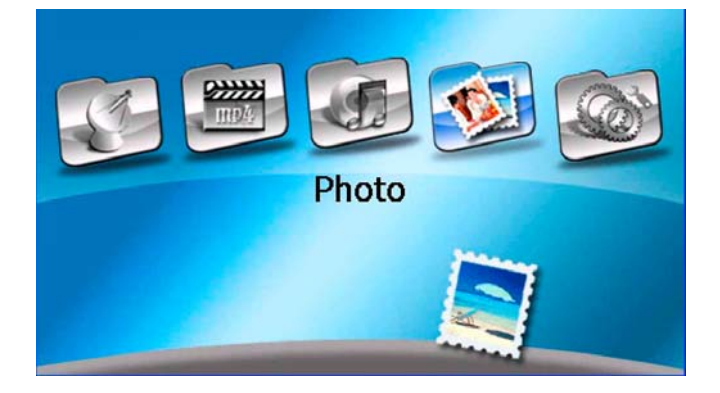

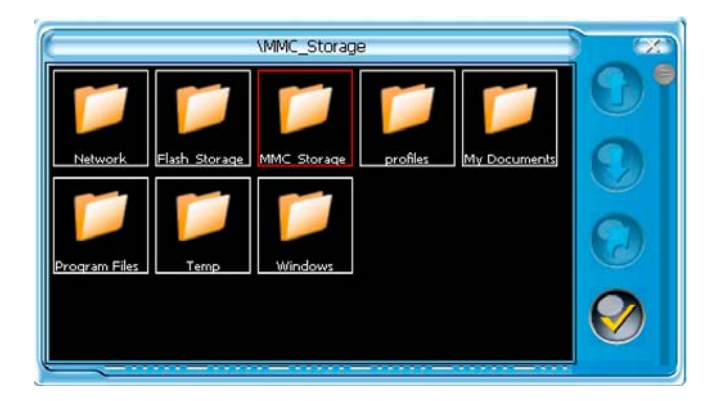

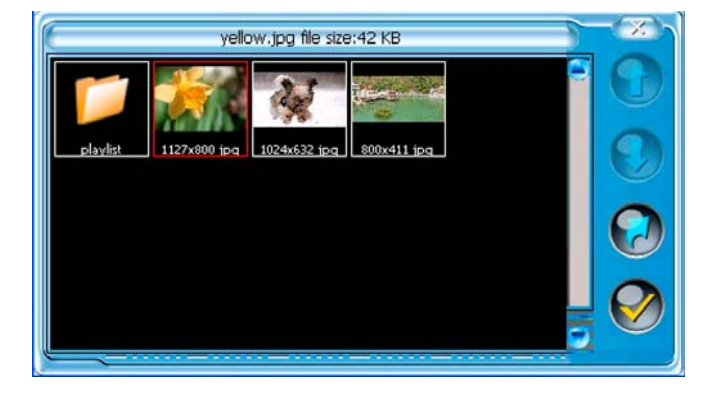

1. Натиснете иконата 🥮 в главно меню за вход в режима за преглед на изображения.

- В режима за преглеждане на фотографии натиснете за влизане в меню "Папки"
- 3. Два пъти натиснете "MMC\_Storage" за преглеждане на файловете от картата
- Натиснете За връщане към предходна страница или за преминаване към следваща (ако файловете се показват върху няколко страници)
- 5. Натиснете 🐨 за връщане в предходното меню
- 6. Натиснете върху името на файла
  - за неговото избиране 🤎 или натиснете два пъти върху името на файла за неговото преглеждане.

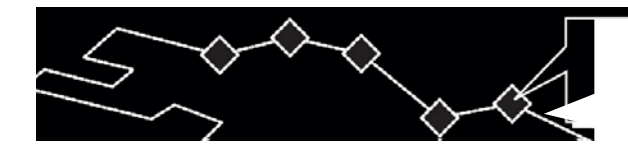

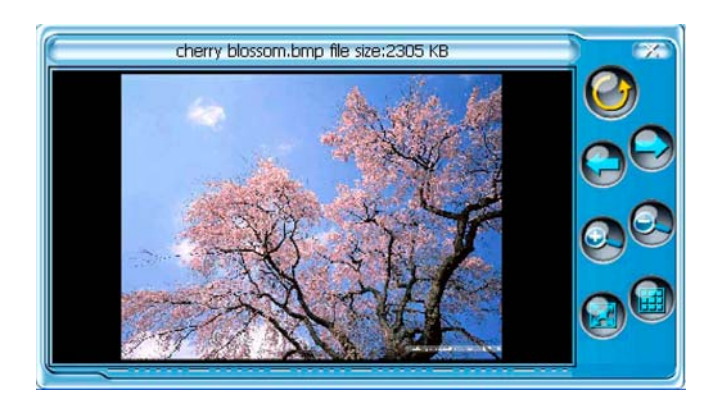

- Натиснете У за обръщане на изображение на 90 градуса срещу часовниковата стрелка
- 8. Натиснете Эза връщане към предходния файл или За преминаване към следващия.
- 9. Натиснете 🥯 или 🤄 за промяна на мащаба на изображението
- 10. Натиснете за отразяване на файла в пълноекранен режим. Два пъти натиснете в произволна област от екрана на устройство за връщане към главното меню за прегледа на изображения
- 11. Натиснете 🥮 за връщане към списъка на файловете

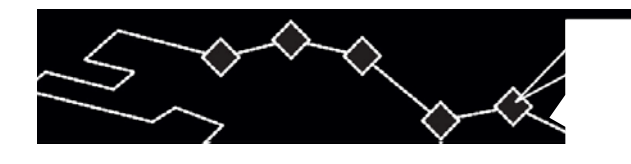

6. Настройки

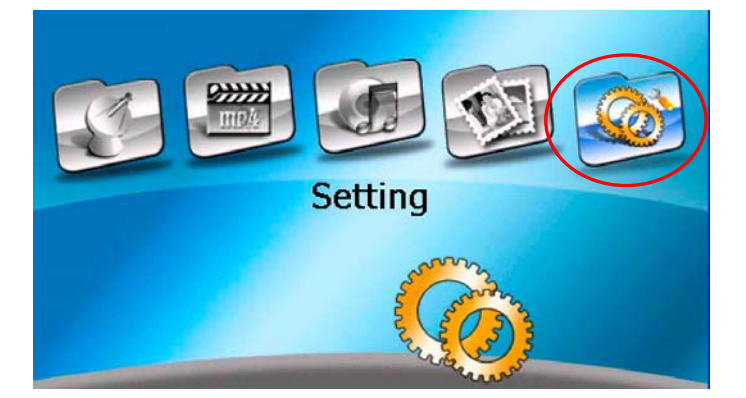

 Натиснете пиктограмата За влизане в меню "Настройки" (setting). На екрана ще се появи следното меню (вж. Примера подолу).

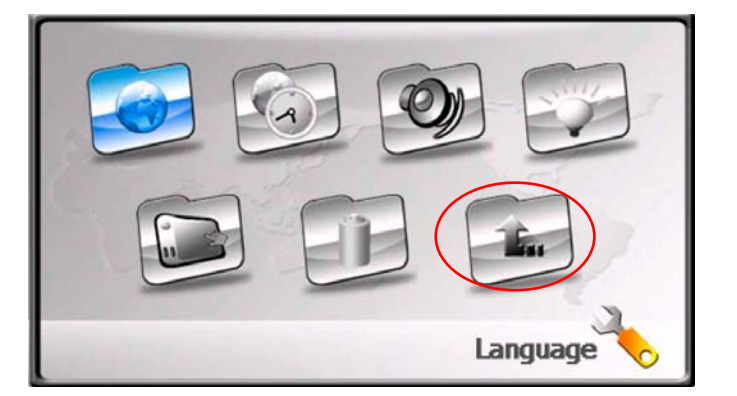

2. Натиснете за връщане към главното меню

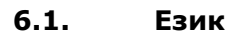

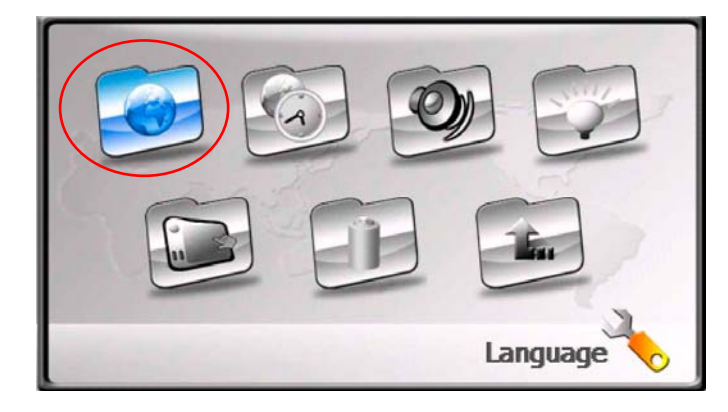

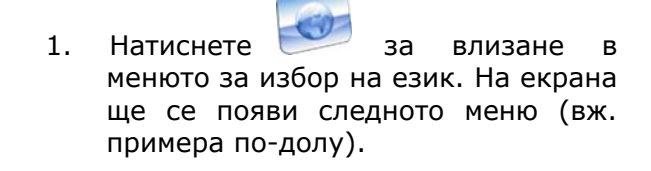

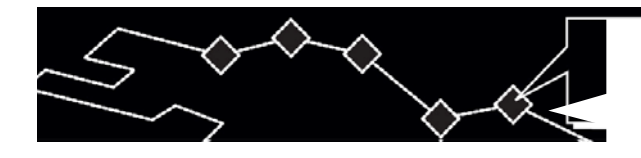

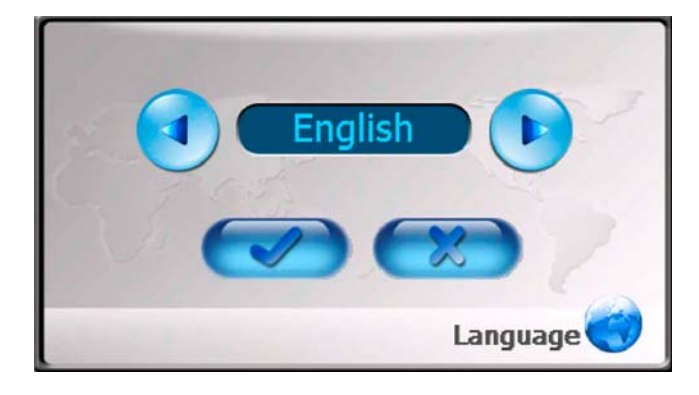

6.2. Дата и час

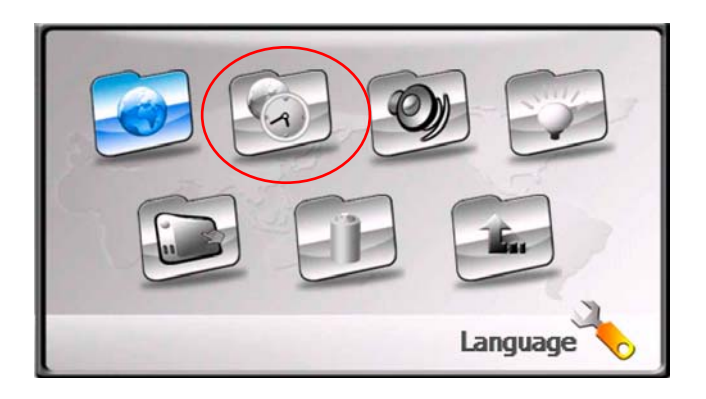

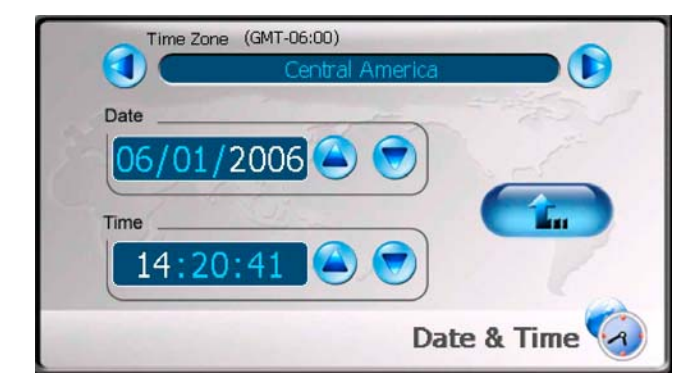

- 2. Натиснете и в за избор на желания език
- Натиснете за потвърждаване на избора или за връщане.

1. Натиснете иконата за влизане в менюто за промяна на дата и час. На екрана ще излезе следното меню (вж. примера подолу).

- 2. Натиснете и и за избор на съответния часовия пояс
- 3. Натиснете и в менюто на «датата» за избор на исканата дата
- 4. Натиснете 🗢 и 💟 в менюто на «час» за настройка на часа
- 5. Натиснете за потвърждаване

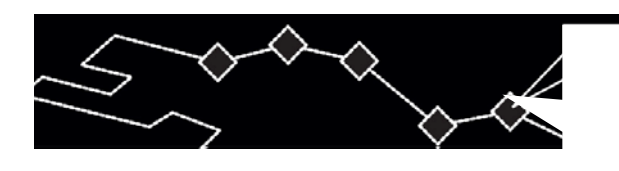

6.3. Сила на звука

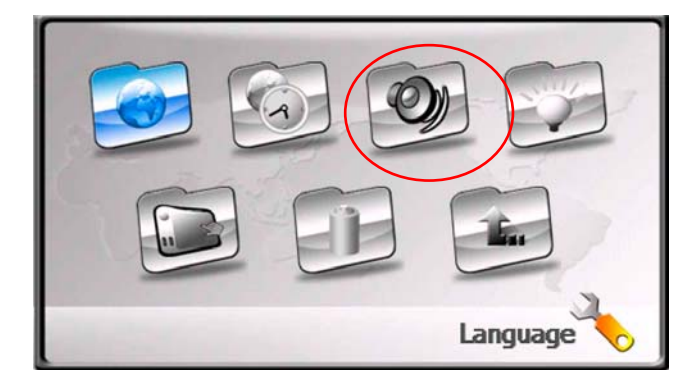

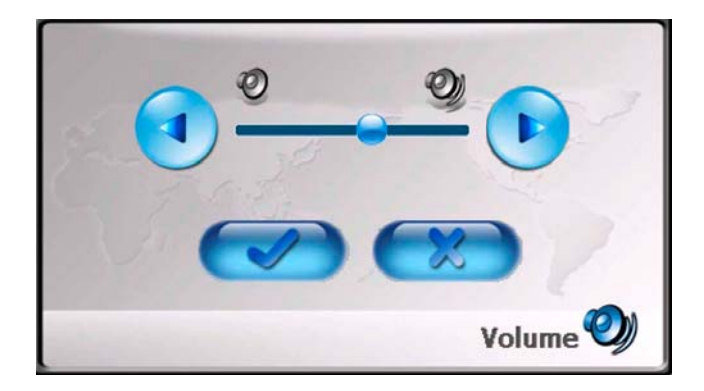

6.4. Яркост на екрана

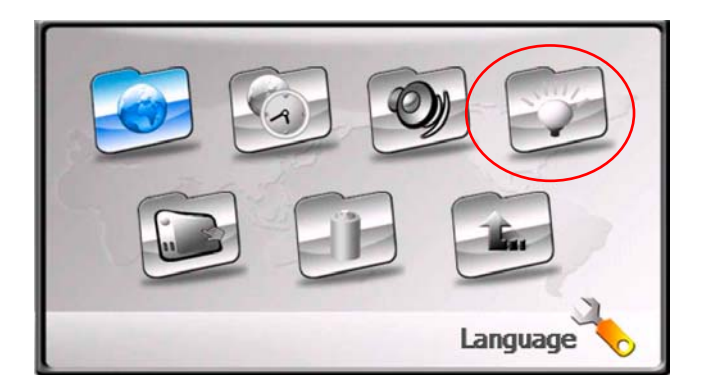

 Натиснете иконката за влизане в менюто за настройка на звука. На екрана ще излезе следното меню (вж. примера подолу).

- Натиснете и и или претеглете регулатора за регулиране на нивото на звука
- Натиснете за потвърждаване или за връщане.

 Натиснете иконката за влизане в менюто за настройка на яркостта на дисплея. На екрана ще излезе следното меню (вж. Примера по-долу).

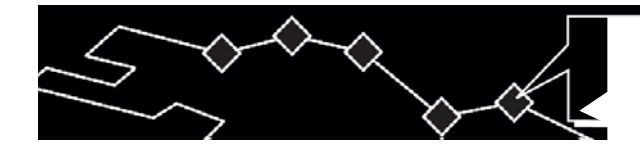

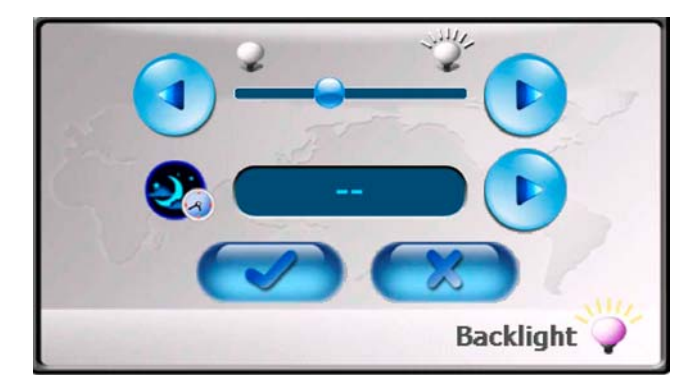

6.5. Екран

- Натиснете и и или преместете регулатора за настройка на яркостта
- Натиснете Уза избор на интервала за преход в режим на очакване. Времето се отброява в минути.
- Натиснете за потвърждаване или за връщане.

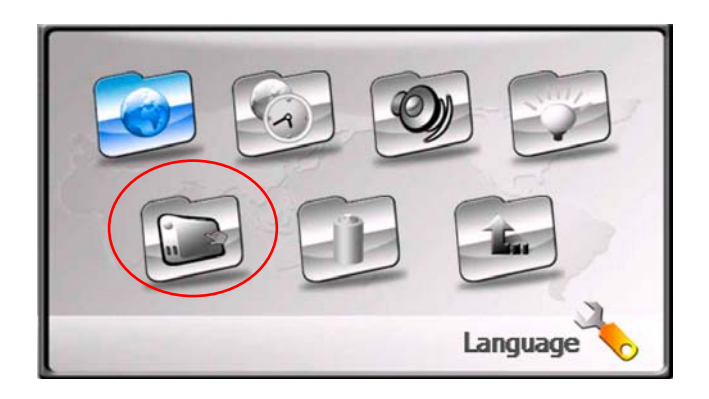

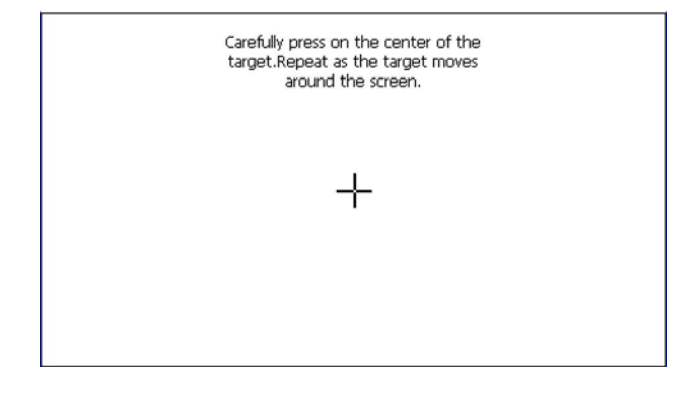

 Натиснете иконката за влизане в менюто за настройки на екрана. На екрана ще излезе следното меню (вж. примера подолу).

2. Калибриране на екрана: натиснете върху центъра на кръстчето ("+") при неговото преместване ИЗ Натискайте екрана. върху съответствие кръстчето в С инструкциите на екрана. Цикъл на преместване: в центъра → в горния ляв ъгъл  $\rightarrow$  в долния ляв ъгъл  $\rightarrow$  в десния долен ъгъл → в горния десен ъгъл).

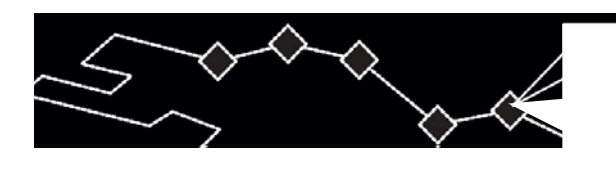

6.6. Захранване

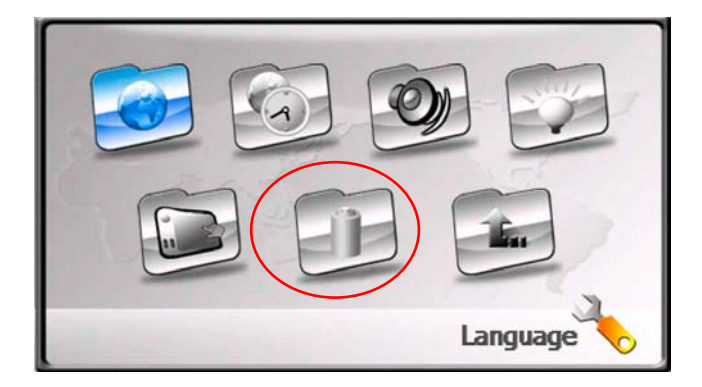

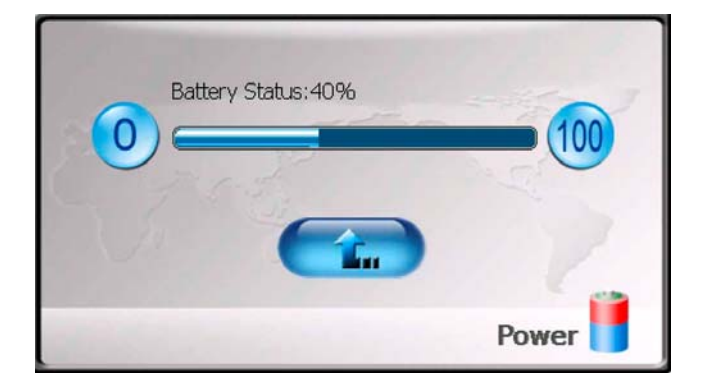

 Натиснете иконката за влизане в меню «Захранване». На екрана ще излезе следното меню (вж. примера по-долу).

- Индикаторът върху екрана отразява текущо ниво на зареждане на батерията
- 3. Натиснете за потвърждаване

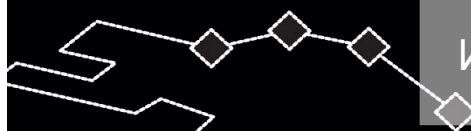

## Използване на стойката за автомобил

#### 7. Използване на стойката за автомобил

При използване на устройство в транспортно превозно средство има възможност за неговото инсталиране (поставяне) върху стъклото на автомобила с помощта на стойката за стъкло, включена в комплекта Следвайте дадените инструкции:

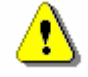

## ВНИМАНИЕ:

Не работете с устройство по време на движение, защото това може да доведе към пътнотранспортно произшествие

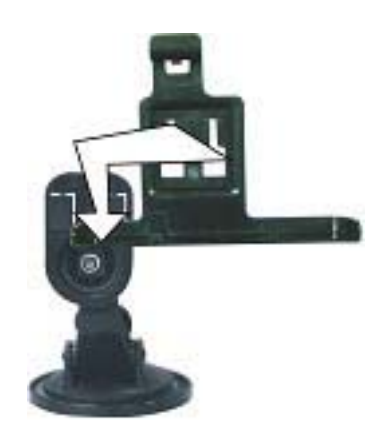

 Сложете монтажната стойка върху стойката за стъкло

- 2. Инсталирайте долния панел на устройство върху монтажната стойка в посоката на стрелка 1.
- Притиснете горния край на устройство към монтажната стойка в посоката на стрелка 2 за фиксиране на устройството.
- 4. За сваляне на устройство от стойката, натиснете върху неговия горен край в обратна посока.
- Повдигнете лоста на стойката за стъкло, докато щракне, за да закрепите устройството към стъклото
- Наместете устройството до установяване на удобния за вас ъгъл на видимост.

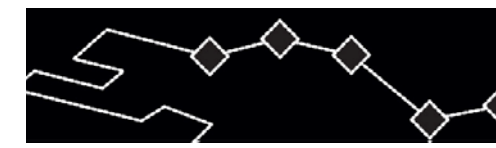

## 8. Решаване на проблеми

При наличие на проблеми в работа на устройство, преди да се обърнете към сервизен център, обърнете внимание на таблицата по-долу

# <u>.</u>

## ВНИМАНИЕ:

Незабавно изключете устройство и го изключете от мрежата при наличие на нередности в работата. Никога не се опитвайте сами да отстраните нередности, оставете всички ремонтни работи на специалисти от сервизния център.

| Проблем                                           | Причина                                                     | Решение                                                                                 |
|---------------------------------------------------|-------------------------------------------------------------|-----------------------------------------------------------------------------------------|
| Устройство не се<br>включва                       | Адаптерът е лошо<br>включен                                 | Проверете дали вашият<br>адаптер е включен в<br>контакта                                |
|                                                   | Батерия е разредена.                                        | Включете адаптера за<br>зареждане на батерията                                          |
| Няма звук.                                        | Звукът на устройството<br>е намален или спрян               | Увеличете звука на<br>устройството или<br>натиснете "mute"                              |
| Екранът е тъмен или<br>блед                       | Яркостта на екрана е<br>много слаба                         | Нагласете яркостта на<br>екрана                                                         |
| Няма връзка със<br>спътник.                       | Сигналът се блокира от<br>сгради или метални<br>конструкции | Не използвайте устройство<br>в затворени помещения.<br>Включете външната GPS-<br>антена |
| Връзката със<br>спътник е слаба или<br>нестабилна | На устройство пречат<br>опаковъчни материали                | Свалете опаковъчните<br>материали (например,<br>ципа от екрана)                         |
|                                                   | Лоши климатични<br>условия                                  | Изчакайте промяна в<br>климатичните условия                                             |
|                                                   | Нередност в работата на<br>устройството                     | Обърнете се към<br>оторизиран техник                                                    |

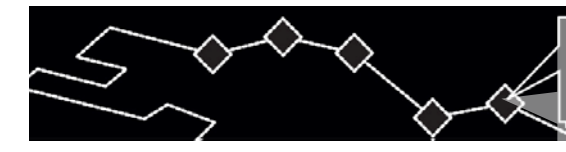

# <u>!</u>]

## Внимание:

Статично електричество или външни фактори могат да влияят негативно върху работа на устройство Prestigio GeoVision 430. За отстраняване на такива въздействия, изключете устройството от захранването, а после отново го включете. Ако проблемът продължи, изключете кабела от захранването и се обърнете към сервизен център.